## STAMPA UNIONE -4-

## Esercitazione guidata

-Creiamo una lista di distribuzione o altri file di dati da usare nella stampa unione -Uniamo una lista di distribuzione a una lettera. Utilizziamo la lista per stampare etichette

Per creare un documento origine dei dati che contenga i nominativi dei destinatari, ad esempio, di una lettera, possiamo creare un nuovo file o usarne uno già esistente. Possiamo usare come documento origine un file che contenga una lista di distribuzione contenente pochi nominativi, infatti, può essere scritta sotto forma di tabella Word. La prima cosa da fare, tuttavia, per creare una stampa unione è definire il documento principale, come, ad esempio, un modello di lettera. Immaginiamo di voler accludere al biglietto di invito alla festa una lettera di presentazione della serata, come quella indicata di seguito. Mario Rossi

Via Palermo, 15 20100 Milano MI

Torino, lunedi 7 Maggio 2000

Caro Marco Sto organizzando con alcuni amici una grande festa per il mio diciottesimo compleanno. Dato che sei tra i miei amici più cari, sono certo che vorrai festeggiare con me l'avvenimento e sarai presente alla serata che è in programma sabato 13 Maggio alle ore 21.30 presso la discoteca Blue Note di

Ti ricordo che all'appuntamento parteciperanno molti amici comuni ed anche parecchie altre persona che tu non conosci ancora: quale migliore occasione, quindi, per incontrare gente simpatica e scatenansi per una serata a ritmo di musica?

Certo della tua presenza, ti aspetto e ti saluto.

Ciao a presto

Giuseppe

Poiché dobbiamo inviare questa lettera a parecchie persone, dobbiamo collegare il testo della lettera ai destinatari.

1

e-mail: <a href="mailto:pierolucarelli@hotmail.com">pierolucarelli@hotmail.com</a>

| Prepara stampa unione       ?         Per impostare la Stampa unione, iniziare scegliendo il pulsante Crea qui sotto.         1 E:       Documento principale         Crea •                                                                                                    | Scriviamo il testo della<br>lettera cosi come riportato<br>sopra, salviamolo col nome<br>"Lettera Invito" e, quindi,<br>selezioniamo Strumenti →<br>Stampa unione<br>Nella finestra di dialogo<br>Prepara stampa unione<br>facciamo click sul pulsante<br>Crea del gruppo documento<br>principale e scegliamo di<br>usare quello appena scritto<br>nella finestra attiva come<br>Lettera tipo. |
|----------------------------------------------------------------------------------------------------|----------------------------------------------------------------------------------------------------|
| <pre>Documento principale         <u>Crea • Modifica •         Tipo di unione: Lettere tipo         Documento principale: Documento2         Se i dati fossero contenuti in un foglio d         un elenco, dobbiamo sempre fare click su App         Se invece, dobbiamo creare un nuovo elencipale</u></pre> | Nella finestra di dialogo sono<br>inserite le informazioni<br>riportate in figura.<br>Ora possiamo specificare<br>l'origine dei dati facendo<br>click sul pulsante <b>Dati</b> e<br>scegliamo la voce dell'elenco<br>a discesa <b>Apri origine dati</b> .<br>Il calcolo, in un database o in<br><b>ri origine dati</b> .                                                                       |
| <ul> <li>Word effettua il collegamento fra il documento pri<br/>dati, ma segnala un errore come riportato in figu:</li> </ul>                                                                                                    | ti.<br>incipale e il documento origine<br>ra.                                                                                                    |
| Miner of Artend                                                                                                    |                                                                                                    |

| Microsoft | Word X                                                                                                    |
|-----------|----------------------------------------------------------------------------------------------------|
| ?         | Non ci sono campi unione nel documento principale. Scegliere il pulsante Modifica<br>documento principale per inserire campi unione nel documento principale. |
|           | Modifica documento principale                                                                                                    |

Viene visualizzata automaticamente la barra della stampa unione in figura seguente:

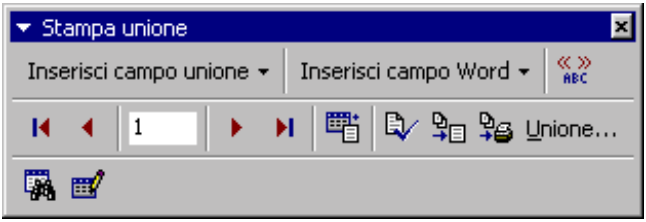

|                                                | Alla     | finestra  | di     | dialogo |
|------------------------------------------------|----------|-----------|--------|---------|
| Crigine dati                                   | Prepara  | stampa    | unione | vengono |
| Dati ▼ Modifica ▼<br>Dati: D:\cesvol2\Nomi.doc | document | to origin | le.    | tivi ai |

Per inserire i campi unione, usiamo il pulsante **Inserisci campo unione**: sono elencati i campi presenti nella tabella memorizzata in "Rubrica".

| Inserisci campo unic                                                 | one 👻 Inserisci camp                                        | (                             | Facendo                                             | doppio                                 | click                                       | sui                            | dati                             | del                 |
|----------------------------------------------------------------------|-------------------------------------------------------------|-------------------------------|-----------------------------------------------------|----------------------------------------|---------------------------------------------|--------------------------------|----------------------------------|---------------------|
| Cognome_<br>Nome_<br>indirizzo<br>città<br>CAP<br>Provincia<br>email | < <nome>&gt;&lt;&lt;<br/>&lt;<indirizzo></indirizzo></nome> | <cognome<br>&gt;</cognome<br> | destinata:<br>sostituiar<br>corrispond<br>ottenendo | rio (No<br>mo o<br>dente ca<br>il risu | ome, Co<br>ciascuno<br>ampo del<br>iltato i | ognome<br>D<br>L menu<br>n fig | e ecc.<br>con<br>1 propo<br>ura. | .)li<br>il<br>osto, |

Ora, riaprendo la finestra di dialogo per creare la stampa unione, possiamo unire i due documenti per generare quello da stampare.

| Prepara stampa unione ? 🗙                                                                                                    | Facciamo click sul pulsante<br>Unisci: ci viene presentata                                                         |
|----------------------------------------------------------------------------------------------------|----------------------------------------------------------------------------------------------------|
| Il documento principale e l'origine dati sono pronti per l'unione. Scegliere il<br>pulsante Unisci per completare l'unione.                             | una finestra di dialogo in<br>cui possiamo specificare,<br>ad esempio, quali righe                                 |
| Documento principale<br><u>Crea • Modifica •</u><br>Tipo di unione: Lettere tipo                                                                        | tabella, se stampare<br>direttamente documenti o<br>inviarli per posta<br>elettronica ecc.                         |
| 2 m Origine dati                                                                                                    | Quando otteniamo il file                                                                                           |
| Dati: D:\cesvol2\Nomi.doc<br>3 1 Unisci i dati al documento                                                                                             | con l'unione dei dati<br>possiamo esaminarlo per<br>verificare che non ci siano<br>errori, salvarlo e<br>stamparlo |
| Unisci     Opzioni query       Opzioni attive:     Elimina le righe vuote negli indirizzi       Unisci in puovo documento     Unisci in puovo documento | Soumpulio.                                                                                                    |
| Annulla                                                                                                    |                                                                                                    |

Sulfa barra degli strumenti **Stampa unione** ci sono molti pulsanti che consentono di gestire più facilmente il documento: ad esempio è possibile modificare i dati origine, individuare errori, trovare un record nel file origine.

Per stampare le etichette degli indirizzi da incollare sulle buste, seguiamo questo procedimento: - Scegliamo Nuovo documento vuoto sulla barra degli strumenti - selezioniamo Strumenti -> Stampa unione -Selezioniamo Documento principale -> Crea -> Etichette indirizzi e facciamo click su Finestra attiva -Facciamo click su Apri origine dati e selezioniamo la Rubrica come nell'esercizio precedente -Appare la finestra di dialogo in figura: facciamo click su Imposta documento principale

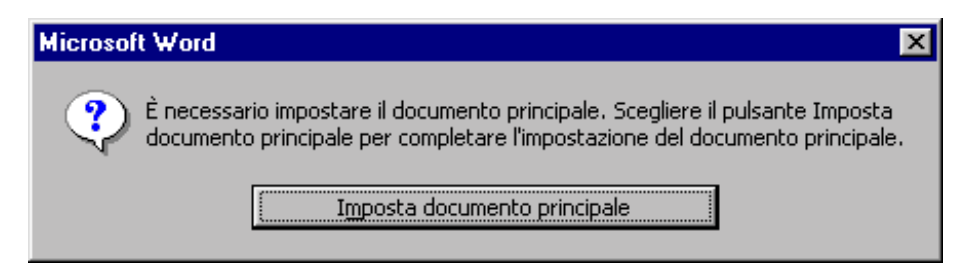

| Nalla finantua Onzioni               |                                                                      |
|--------------------------------------|----------------------------------------------------------------------|
| -Nella linestra Opzioni              | Crea etichette ? 🗙                                                   |
| <b>etichette</b> scegliamo la        |                                                                      |
| stampante e il tipo di               |                                                                      |
| etichette su cui stampare.           | Scegliere dall'elenco un campo unione da inserire nell'etichetta di  |
| -Nella finestra di dialogo           | esempio. Campi unione e testo possono essere selezionati, eliminati, |
| <b>Crea etichette</b> inseriamo i    | formattati o sostituiti.                                             |
| cica concerco indefiamo i            |                                                                      |
| Nalla finantus di dialana            |                                                                      |
| -Nella linestra di dialogo           | Inserisci campo unione 💌                                             |
| Prepara stampa unione facciamo       |                                                                      |
| click su <b>Unisci</b>               | Elishatta di assessia                                                |
| -nella finestra di dialogo           | Euchetta di esempio:                                                 |
| <b>Opzioni unione</b> facciamo click | «Cognome »«Nome »                                                    |
| su <b>Unisci</b>                     |                                                                      |
|                                      | «indirizzo»                                                          |
| -Il dogumento è propto o a           | «CAP»«citt໫Provincia»                                                |
| -ii documento e pronto e a           |                                                                      |
| video vi apparira la pagina          |                                                                      |
| raffigurata sotto per due            |                                                                      |
| soli indirizzi.                      | -                                                                    |
|                                      |                                                                      |
|                                      | OK Annulla                                                           |
|                                      |                                                                      |

| Rossi Andrea<br>via Verdi, 3<br>20199 Milano MI |
|-------------------------------------------------|
| Verdi Carlo<br>Via gialli, 4<br>10200 Torino TO |
|                                                 |